## **Troubleshooting Server Errors**

## How to Identify the RMLSweb Server You're On and Switch to a Different Server

RMLS*web* uses seven different web servers to better serve all of our subscribers simultaneously. To help distribute traffic between the servers RMLS*web* uses a "load balancer" program. Every time you go to the login page this load balancer places a cookie on your computer which directs you to the least busy server.

Occasionally, a particular web server may act slowly, give a 'Page cannot be displayed' error or an error that you are confident doesn't apply [e.g. a jpg file type error yet you know the file is jpg].

If you are having trouble with the server you are currently using, the instructions in this document will help you clear your browser's cookie files and get you onto a different server.

The first step in the process is to find out what server you are currently on. Each RMLS*web* server has a number associated with it when you hover your mouse over the RMLS*web* logo at the login screen. As you can see in the screenshot below, that is server 4, as it reads WWW4.

| R                                                                    | VILSweb                                                         |                                        |
|----------------------------------------------------------------------|-----------------------------------------------------------------|----------------------------------------|
| Public ID:                                                           |                                                                 | WWW4                                   |
| Private ID:                                                          |                                                                 |                                        |
| Forgot Your Private ID?                                              | Access Account                                                  | <u>RMLSbenefits</u>                    |
| Unauthorized access or use<br>and Regulations, the RMLS <sup>™</sup> | of the MLS database is a violat<br>Subscriber and Participant A | ion of RMLS™ Rul<br>greements, and sta |

Now that you know what server is causing problems you need to clear your cookies. Then, when you go back to the RMLS*web* login screen, the load balancer will place a new cookie on your machine and hopefully route you to a different server.

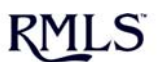

Document #: 1753

Revision Date: 7/1/2009

Pages in file: **4 pages** 

## Here are the steps to clear your cookies:

First, go up to the Tools pull down menu on your toolbar in Internet Explorer. If you do not see the pull down menus, press the ALT T key on your keyboard, and it will appear. Click on Internet Options at the bottom of the tools menu.

| 🌈 RMLSweb Login Page - W | /indows Internet Explorer                                       |       |
|--------------------------|-----------------------------------------------------------------|-------|
| () • B http://www.r      | mlsweb.com/                                                     |       |
| File Edit View Favorites | Tools Help                                                      |       |
| 🚖 🏘 😣 🖣 🛞 RMLSwel        | Delete Browsing History                                         | cting |
|                          | Pop-up Blocker  Phishing Filter Manage Add-ons                  |       |
|                          | Subscribe to this Feed<br>Feed Discovery<br>Windows Update      |       |
|                          | Windows Messenger<br>Create Mobile Favorite<br>Sun Java Console |       |
|                          | Internet Options                                                |       |

Once you have clicked on Internet Options, a screen will come up with all sorts of tabs and options. You want to stay on the General tab. Next, click the delete button.

| General Se | ecurity Privacy Content Connections                                       | Programs Advan       |
|------------|---------------------------------------------------------------------------|----------------------|
|            |                                                                           |                      |
| Home page  |                                                                           |                      |
|            | To create home page tabs, type each addre                                 | ess on its own line. |
|            | http://www.rmlsweb.com/<br>http://intranet.rmls.com/                      | 0                    |
|            |                                                                           | <u>×</u>             |
|            | Use current Use default                                                   | Use blank            |
| Browsing I | nistory                                                                   |                      |
| Ð          | Delete temporary files, history, cookies, sa<br>and web form information. | ved passwords,       |
|            | Delete                                                                    | Settings             |
|            |                                                                           |                      |
| Search _   |                                                                           | -                    |
| Search -   | Change search defaults.                                                   | Settings             |
| Search     | Change search defaults.                                                   | Settings             |

Note: If you do not see the screen in the image above this means you are using Internet Explorer version 6. We advise you to upgrade your browser for optimum performance and security. This will bring up a screen with all the files that you can delete via Internet Explorer. Notice that Cookies is the second button down. Click on the Delete cookies button. When Internet Explorer asks you if you are sure say "Yes".

Note: If you are using IE 8 then you will see a different 'Delete Browsing History' window. Go to next paragraph for screen shot and instructions for IE 8.

| elete                   | Browsing                                   | History                       |                          |               |                      |              |               |             |
|-------------------------|--------------------------------------------|-------------------------------|--------------------------|---------------|----------------------|--------------|---------------|-------------|
| Tam                     | nourse Int                                 | awaat Files                   |                          |               |                      | _            |               |             |
| Copie<br>are s          | aved for fas                               | ges, images,<br>ter viewing.  | and media                | that          | Delet                | e files      |               |             |
| Cool<br>Files<br>save   | <b>kies</b><br>stored on yo<br>preferences | our computer<br>such as logi  | by websit<br>n informati | es to<br>ion. | Delete               | cookies      |               |             |
| Histo<br>List o         | o <b>ry</b><br>f websites y                | ou have visit                 | ed.                      |               | Delete               | history      |               |             |
| Forn<br>Save<br>forms   | n <mark>data</mark><br>d informatio<br>s.  | n that you ha                 | ive typ                  | elete (       | Cookies<br>Are you : | sure you wa  | nt to delete  | all cookies |
| Pass<br>Passy<br>you le | words<br>words that a<br>og on to a w      | re automatic<br>ebsite you've | ally fille<br>e previo   |               | in the Te            | mporary Inte | ernet Files f | No          |
| Abou                    | t deleting br                              | owsing histor                 |                          | elete all.    |                      | Close        |               | irements    |

In IE 8, the window below comes up and several boxes will be checked by default. Remove check marks from all boxes except Cookies. Once that is done, click on the Delete button below.

| Keep cookies and<br>websites to retain      | temporary Internet files that enable your favorite<br>preferences and display faster.  |
|---------------------------------------------|----------------------------------------------------------------------------------------|
| Temporary Inte                              | rnet files                                                                             |
| Copies of webpage<br>viewing.               | es, images, and media that are saved for faster                                        |
| Cookies                                     |                                                                                        |
| Files stored on you<br>such as login inform | ur computer by websites to save preferences mation.                                    |
| History                                     |                                                                                        |
| List of websites yo                         | ou have visited.                                                                       |
| Form data                                   |                                                                                        |
| Saved information                           | that you have typed into forms.                                                        |
| 7                                           |                                                                                        |
| Saved passwords                             | that are automatically filled in when you sign in                                      |
| to a website you'v                          | e previously visited.                                                                  |
| InPrivate Filteri                           | ng data                                                                                |
| Saved data used to<br>be automatically sl   | by InPrivate Filtering to detect where websites may<br>baring details about your visit |
| be accontactedity of                        | nanng actais about your visit.                                                         |

Now you have deleted your cookies. Click ok to leave this delete screen, and ok again to leave Internet Options. Next, you will need to close your browser, re-open it and navigate back to <u>www.RMLSweb.com</u>.

Once again, hover over the RMLS*web* logo to see if you are now on a different server. If not, repeat the steps above until you see a different server number.